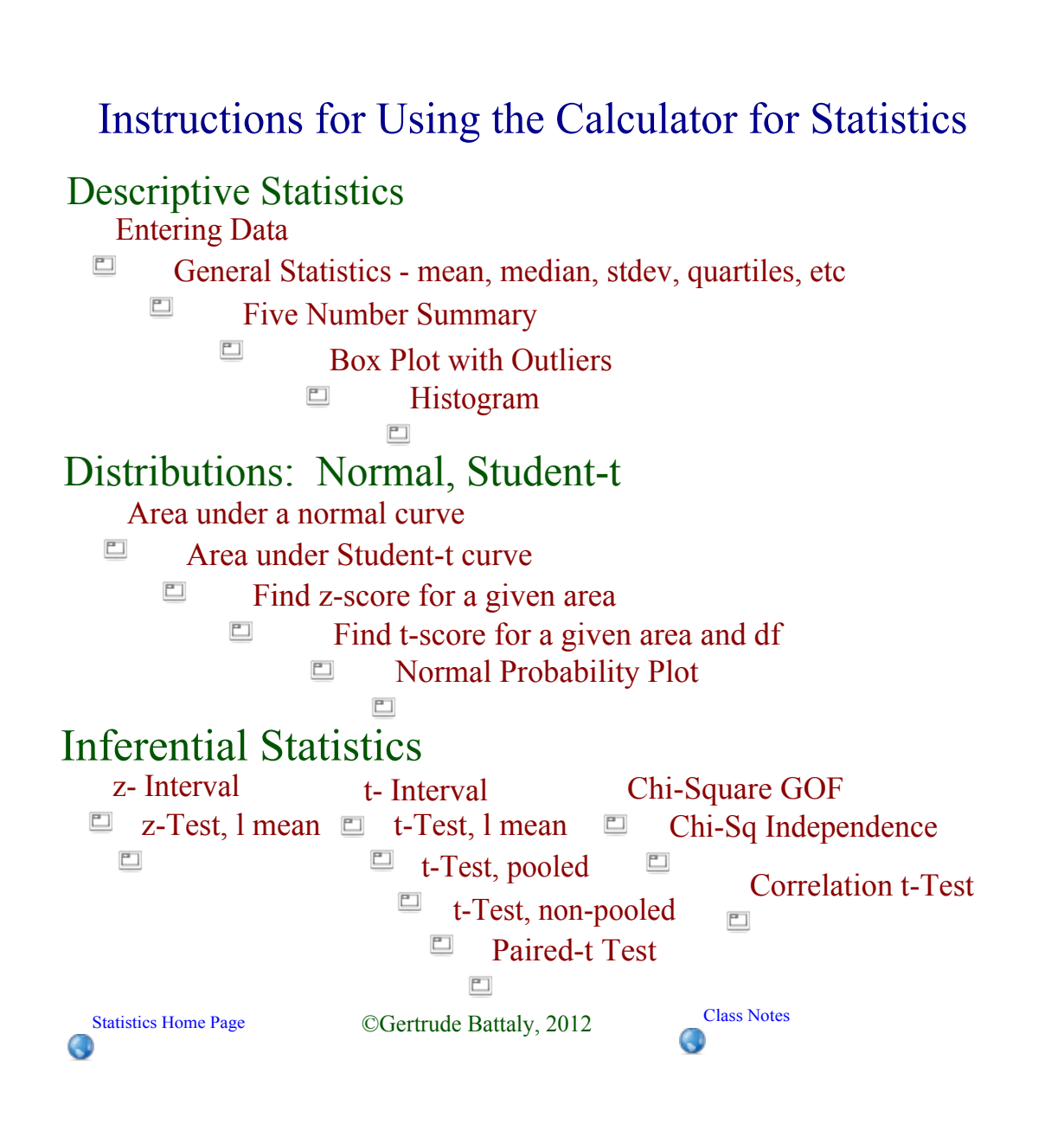

Instructions for Using the Calculator for Statistics Descriptive Statistics

Entering Data and Formulas into Lists

STAT / EDIT

1. Edit

Before entering data into any lists, clear the lists:

■ Use the arrow-up key to move the cursor up into the heading

- While in the heading, click CLEAR / ENTER This should delete all entries in that list.
- 2. To enter a formula that uses data from other lists, arrow up to the heading:
  - While in the heading, enter the operations: eg: Use: L1 - L2

for the differences for a paired-t test,

where L1 contains Before data and L2 contains After data (Note: Unlike a spreadsheet the formula list does not change if the original data changes. You will need to redo the formula if you change the data it uses.)

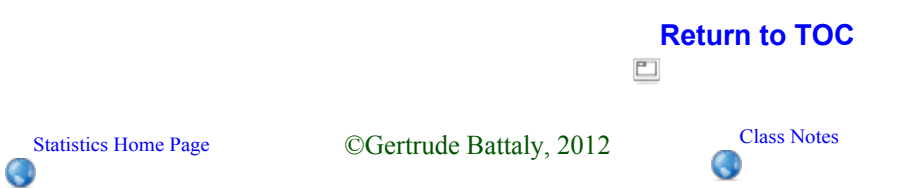

Instructions for Using the Calculator for Statistics
Descriptive Statistics

General Statistics - mean, median, stdev, quartiles, etc
STAT / EDIT

Edit
Enter data into L1 (or other)
STAT / CALC
1 -Var Stats
Returns: x̄, ∑x, ∑x<sup>2</sup>, s, σ, n,
minX, Q1, Med, Q3, maxX

Return to TOC

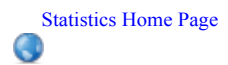

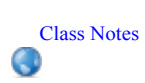

# **# 3.121 The Great Gretzky - 5 NUMBER SUMMARY**

1. Enter data into a list on the calculator.

**STAT/ EDIT** 

Statistics Home Page

۲

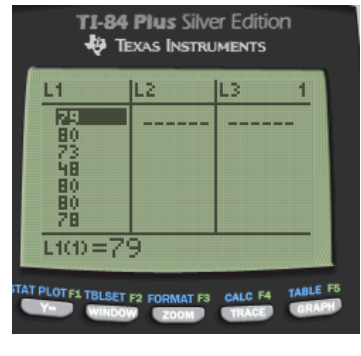

2. Turn ON STAT PLOT, Plot1 and enter settings for a 5 Number Summary BOX PLOT. Select the 5th graph (line 2, middle) under Type:

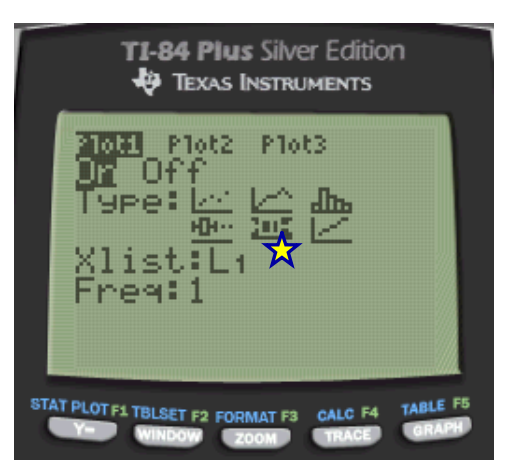

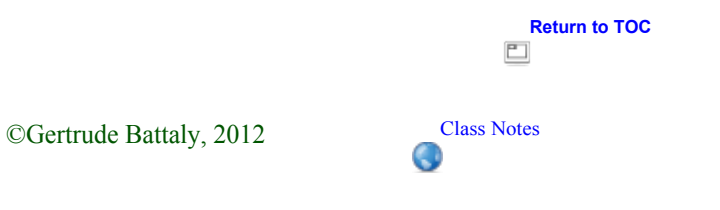

# **3.** Using TRACE button, arrow through the **5** Number Summary from left to right to get all 5 numbers.

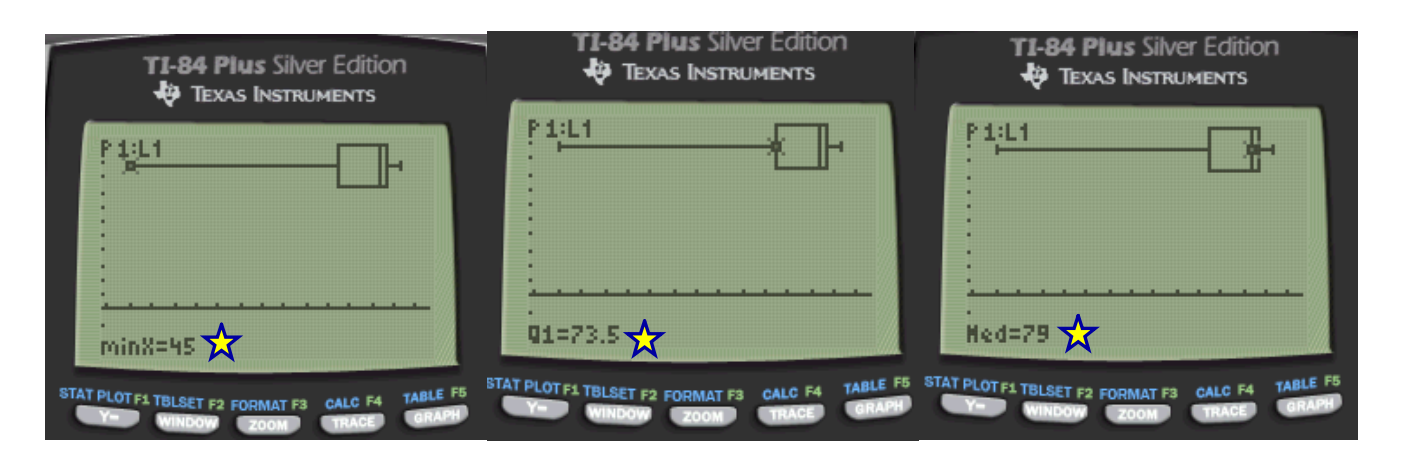

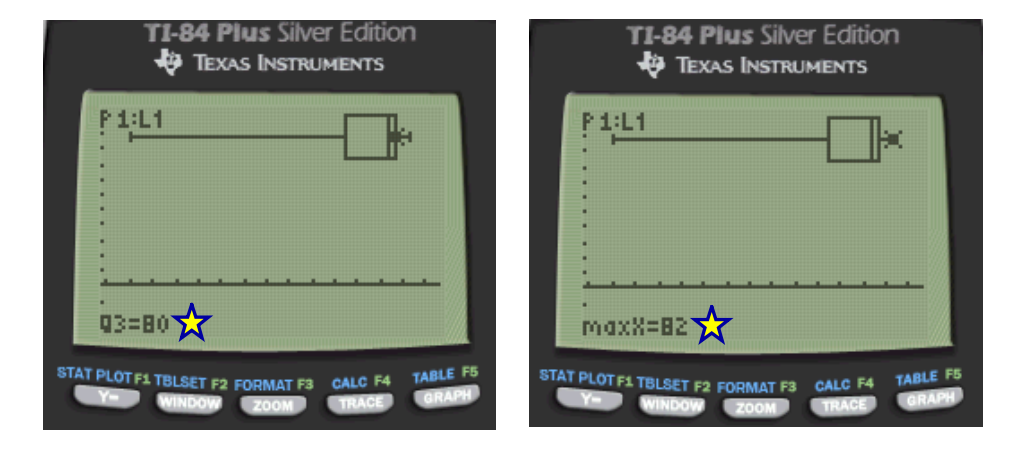

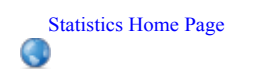

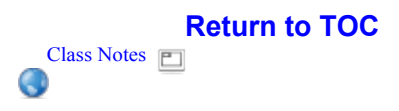

## **# 3.121** The Great Gretzky - BOX PLOT

1. In STAT PLOT, select the 4th graph (line 2, left) under Type: This is a BOX PLOT w. Outliers

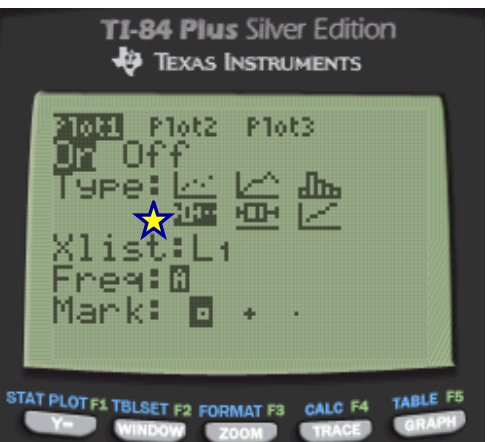

2. Using TRACE button, arrow through the Box Plot from left to right to get LL, Q1, M, Q3, UL, along with any potential outliers.

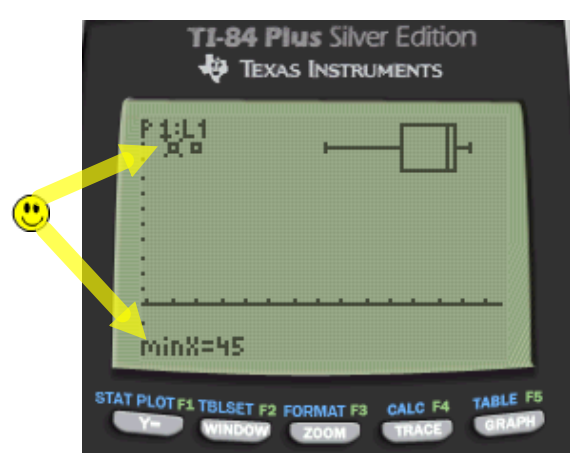

۲

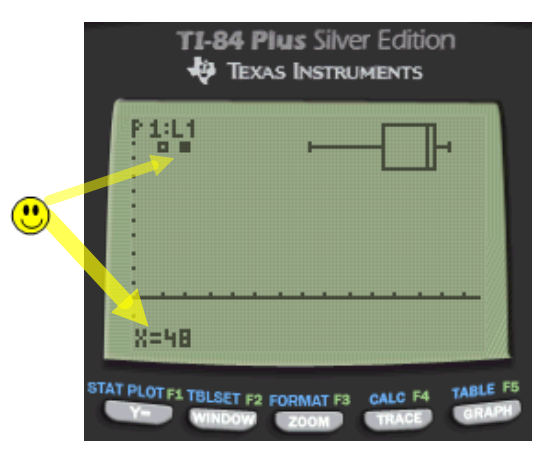

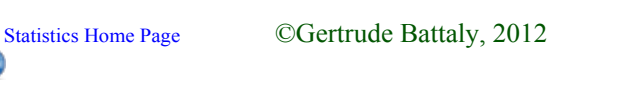

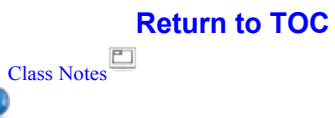

**3.** Using TRACE button, arrow through the **Box Plot** from left to right to get LL, Q1, M, Q3, UL, along with any potential outliers.

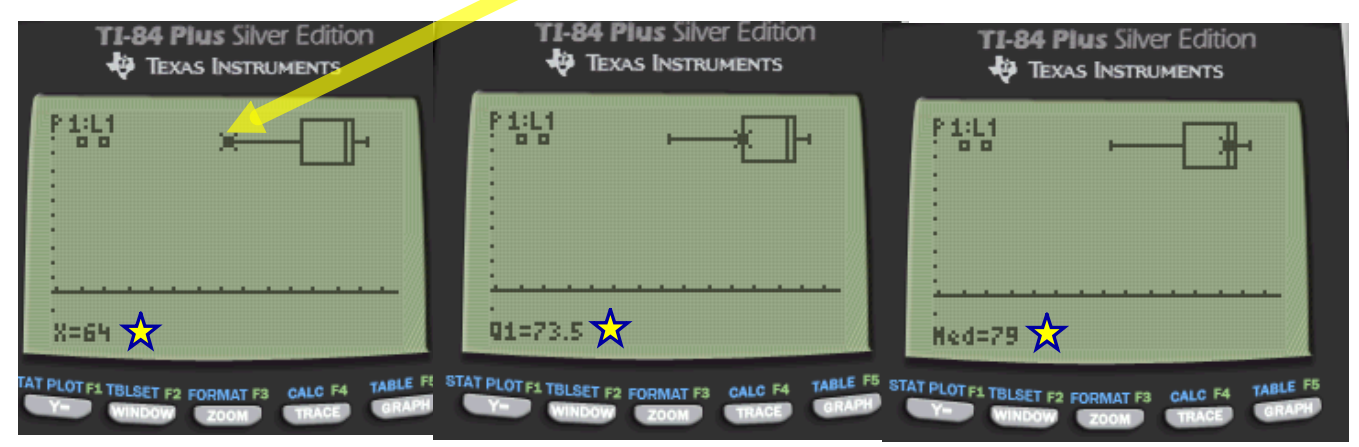

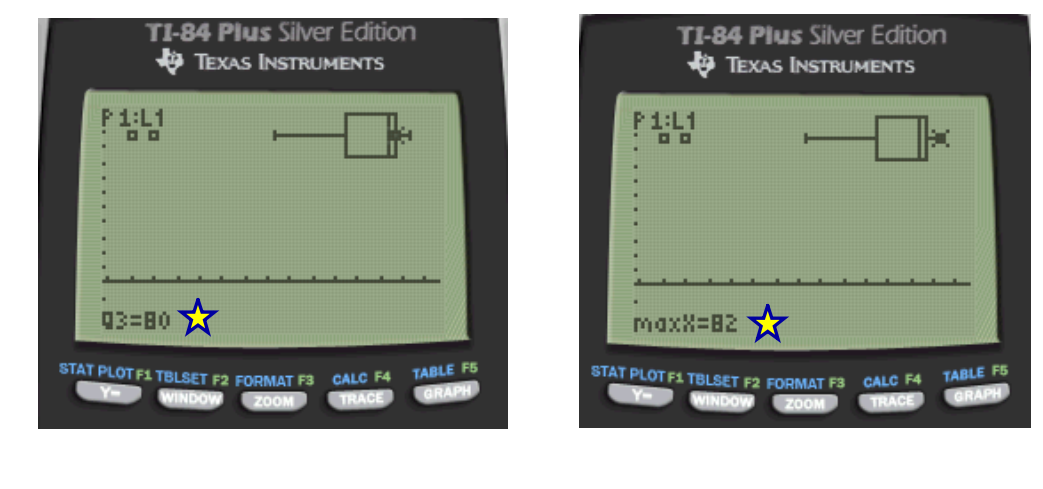

**Return to TOC** 

Class Notes: Prof. G. Battaly, Westchester Community College, NY

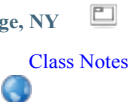

Statistics Home Page ©Gertrude Battaly, 2012

Instructions for Using the Calculator for Statistics Descriptive Statistics

#### Histogram by Calculator

- 1. STAT / EDIT, enter data in L1 (or other)
- 2. 2nd StatPlot / Plot 1 (or other)
- 3. Select ON
- 4. Type: histogram (top right)
- 5. xList: L1 (or other)
- 6. ZOOM/ STAT
- 7. To adjust histogram to problem specs, use WINDOW options:
  - a) Xscl to change class width
  - b) Xmin and Xmax

eg: to use histogram for single-value grouping of values from 1 to 8, use Xmin = 0.5, Xmax = 8.5, and Xscl = 1

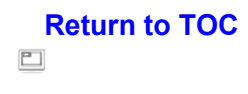

Statistics Home Page

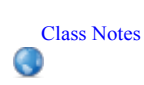

# Find Area under the Normal Curve

2nd DISTR

#### normalcdf(left, right, mean, standard deviation)

Use this for any normal curve. If using the Standard Normal Curve (SNC), the mean = 0 and the standard deviation = 1

eg: To find the area between z = -1 and z = 1 on the SNC, enter: normalcdf(-1,1,0,1) The result is .6827

eg: To find the area between x = 60 and x=85 for a normal distribution with mean=75 and stdev=10, enter: normalcdf(60,85,75,10) The result is .7745

To get areas in the left tail of the SNC, use -9 for the left bound. To get areas in the right tail of the SNC, use +9 for the right bound.

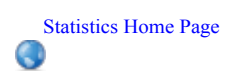

**Return to TOC** Class Notes 

# Find Area under the Student-t Curve

2nd DISTR

Statistics Home Page

۲

## tcdf(left, right, degrees of freedom)

Can be used to find the P-value when you have found a test statistic for t

eg: To find the area in the tail past the test statistic, t=1.246, for a sample of size 11,enter: tcdf(1.246,9,10) The result is .1206

To get areas in the left tail of the t-curve, use -9 for the left bound. To get areas in the right tail of the t-curve, use +9 for the right bound.

|                         | Return to TOC |
|-------------------------|---------------|
|                         |               |
| ©Gertrude Battaly, 2012 | Class Notes   |

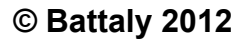

Find a z-score for a Given Area

2nd DISTR

### invNorm(area to left,mean,standard deviation)

Use this for any normal curve. If using the Standard Normal Curve (SNC), the mean = 0 and the standard deviation = 1

eg: To find the z-score for an area of 0.95 to the left (equivalent to finding a z-score for 0.05 area to its right), enter: invNorm(.95,0,1) The result is 1.6449

|                      |                         | Return to TOC |
|----------------------|-------------------------|---------------|
|                      |                         |               |
| Statistics Home Page | ©Gertrude Battaly, 2012 | Class Notes   |

Find a t-score for a Given Area and degrees of freedom

2nd DISTR

### invT(area to left,df)

Notice that the mean and standard deviation are not required. The degrees of freedom, df, accounts for the correct curve.

eg: For a t-curve with df = 10, to find the t-score for an area of 0.95 to the left (equivalent to finding a t-score for 0.05 area to its right), enter: invT(.95,10) The result is 1.8125

|                      |                         | Return to TOC |
|----------------------|-------------------------|---------------|
|                      |                         |               |
| Statistics Home Page | ©Gertrude Battaly, 2012 | Class Notes   |

Normal Probability Plot

- 1. STAT / EDIT, enter data in L1 (or other)
- 2. 2nd StatPlot / Plot 1 (or other)
- 3. Select ON
- 4. **Type:** Normal Probability Plot (bottom right) Click on this to select it.
- 5. xList: L1 (or other)
- 6. ZOOM/ STAT

Statistics Home Page

|                         | Return to TOC |
|-------------------------|---------------|
|                         |               |
| ©Gertrude Battaly, 2012 | Class Notes   |

> To Find z-Interval Confidence Interval for One Mean,  $\sigma$  known (assumptions: SRS, normal distribution) STAT / TESTS ZINTERVAL Inpt: STAT  $\sigma$ : 11.2  $\overline{x}$ : 146.9 n: 36 C-Level: .95 Calculate

Result: (143.24,150.56) This is the interval within which you would have 95% confidence that the population mean lies.

The values entered above are an example. Use the values appropriate for your problem.

|                      |                         | Return to TOC |
|----------------------|-------------------------|---------------|
|                      |                         |               |
| Statistics Home Page | ©Gertrude Battaly, 2012 | Class Notes   |

To Find t-Interval Confidence Interval for One Mean,  $\sigma$  NOT known (assumptions: SRS, normal distribution) STAT / TESTS TInterval Inpt: STAT  $\overline{\mathbf{x}}$ : 25  $S_x$ : 3 n: 36 C-Level: .95 Calculate

Result: (23.985,26.015) You can conclude with 95% confidence that the mean lies within this interval.

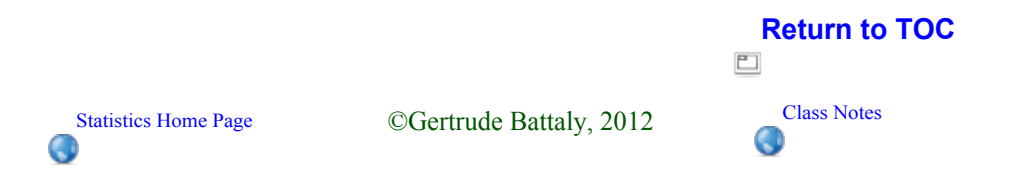

```
z-Test for One Mean, \sigma known
(assumptions: SRS, normal distribution)
STAT / TESTS
Z-Test
Inpt: STAT
\mu: 75
\sigma: 10
\overline{x}: 82
n: 23
\mu: \neq \mu_0 < \mu_0 > \mu_0
Calculate Draw
```

Result: z=3.3571, P=3.9390E-4The P-Value = 3.9390 (10<sup>-4</sup>) = 0.0003939

The values and alternative hypothesis entered above are an example. Use the values appropriate for your problem.

|                      |                         | Return to TOC |
|----------------------|-------------------------|---------------|
|                      |                         |               |
| Statistics Home Page | ©Gertrude Battaly, 2012 | Class Notes   |

#### t-Test for One Mean, $\sigma$ NOT known (assumptions: SRS, normal distribution) STAT / TESTS T-Test Inpt: STAT $\mu$ : 75 $\overline{x}$ : 79 $S_x$ : 10 n: 23 $\mu$ : $\neq \mu_0 < \mu_0 > \mu_0$ Calculate Draw Result: t=1.9183, P=0.0341

The values and alternative hypothesis entered above are an example. Use the values appropriate for your problem.

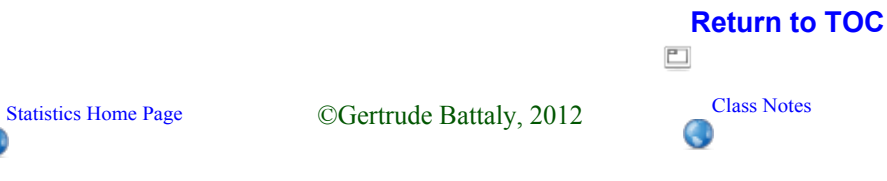

#### t-Test for Two Means, Pooled

σ's EQUAL, but NOT known (assumptions: SRS, normal distribution) STAT / TESTS 2SampTTest Inpt: STATs  $\overline{x}_1$ : 10 S<sub>X1</sub>: 4 n1: 15  $\overline{x}_2$ : 12 S<sub>X2</sub>: 5 n2: 15 µ: ≠µ0 <µ0 >µ0 Pooled: No Yes Calculate Draw

Result: t=-1.2097, P=0.11825, df=28, pooled s= 4.5277

The values and alternative hypothesis entered above are an example. Use the values appropriate for your problem.

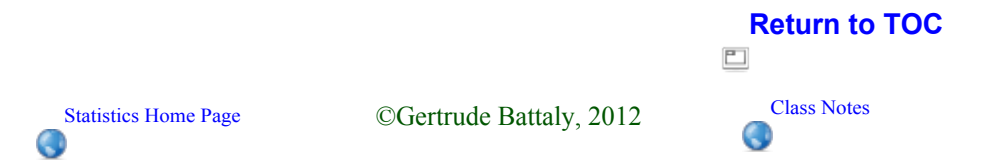

> t-Test for Two Means, Non-Pooled  $\sigma$ 's NOT equal, but NOT known (assumptions: SRS, normal distribution) STAT / TESTS **2SampTTest** Inpt: STATs  $\overline{\mathbf{x}}_1$ : 10  $S_{X1}$ : 2 n1: 15  $\overline{\mathbf{x}}_2$ : 12  $S_{X2}$ : 5.5 n2: 15  $\mu$ :  $\neq \mu_0 \qquad > \mu_0$ Pooled: No Yes Calculate Draw

Result: t = -1.3236, P=0.10127, df=17.639

The values and alternative hypothesis entered above are an example. Use the values appropriate for your problem.

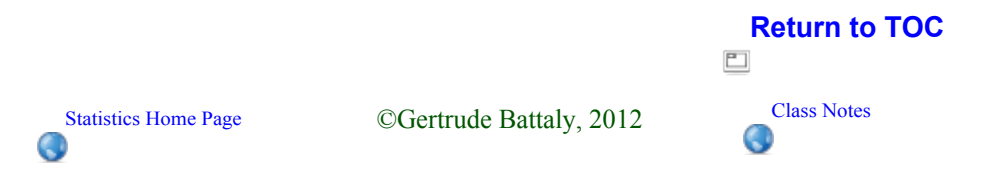

Instructions for Using the Calculator for Statistics Inferential Statistics, Two Samples **Paired - t Test** (assumptions: SRS, normal differences or large sample) 1. Enter Before data in L1 and After data in L2. 2. In the header for L3, type: L1 - L3 / ENTER L3 will fill in with the difference of the L1 and L2 values. If you change any values in L1 or L2, you need to repeat this step. 3. STAT / TESTS **T-Test** Inpt: DATA μ: 0 LIST: L3 S<sub>x</sub>: 10  $\mu$ :  $\neq \mu_0$  $<\mu_0$ >µ0 Calculate Use the Alternative Hypothesis appropriate for your problem.

©Gertrude Battaly, 2012

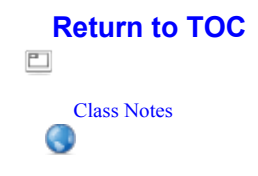

Statistics Home Page

#### Instructions for Using the Calculator for Statistics

Inferential Statistics, Chi-Squared Tests

#### **Chi-Squared Goodness-of-Fit**

(assumptions: SRS, all expected freq  $\geq 1$ , at most 20% of expected  $\leq 5$ )

Calculator:  $\chi^2$  GOF Test

- 1. Enter observed data into L1
- 2. Enter expected probabilities into L2
- 3. Find  $\Sigma_X$ , the sum of observed values
- 4. In the header for L3, compute np: L2 x ( $\Sigma x$ ) (expected values)
- 5. STAT/TESTS/ χ<sup>2</sup> GOF-Test Observed: L1 Expected: L3 df: #categories - 1 CALCULATE

Statistics Home Page

## Calculator: $\chi^2$ w/o GOF Test

- 1. Enter observed data into L1
- 2. Enter expected probabilities into L2
- 3. Find  $\Sigma_X$ , the sum of observed values
- 4. In the header for L3, compute *np*:
- **L2 x ( \Sigma\_X )** (expected values) 5. In header for L4, compute indiv  $\chi^2$
- $(O E)^2 / E$ , or  $(I + E)^2 / I = 2$ 
  - $(L1-L3)^2/L3$  using column headings
- STAT/CALC/1-Variable Stats/ L4 Find Σx
  - This is the **test statistic**,  $\chi^2$
- 7. Use critical value or find p from table.

|                         | Return to TOC |
|-------------------------|---------------|
| ©Gertrude Battaly, 2012 | Class Notes   |

Instructions for Using the Calculator for Statistics Inferential Statistics, Chi-Squared Tests

#### **Chi-Squared Goodness-of-Fit**

(assumptions: SRS, all expected freq  $\geq 1$ , at most 20% of expected  $\leq 5$ )

Calculator:

- 1. 2nd Matrix/ Edit / [A]
- 2. Enter # of rows, # columns
- 3. Enter observations- the red numbers in the table
- 4. STAT/ TESTS/  $\chi^2$ -Test
- 5. Hit Enter for [A] and for [B]
- 6. Select Calculate Answer will include test statistic, p-value, and df. Find expected values in matrix B: 2nd Matrix/ Edit / [B]

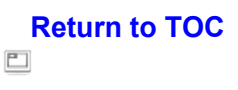

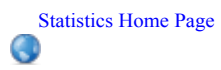

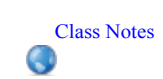

Results include: test t, p, df, a and b for regression equation, s, r,  $r^2$ 

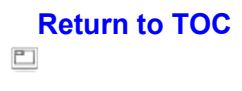

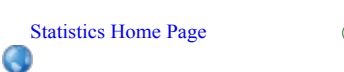

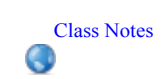